## მიწოდების ოპერაცია

ორის ბუღალტერიაში მიწოდების ოპერაციით შესაძლებელია საქონლის, ძირითადი საშუალების და მომსახურების რეალიზაცია.

მენეჭერული აღრიცხვა/მიწოდების ოპერაციები. მიწოდების ოპერაციის დასამატებლად გამოიყენეთ ღილაკების სისტემიდან ღილაკი <sup>D</sup>ან კლავიატურაზე Insert ან მონაცემთა არეში დააწკაპეთ მაუსის მარჭვენა ღილაკს და კონტექსტური მენიუდან აირჩიეთ ჩანაწერის დამატება

| ß                     | ჩანაწერის დამატება      | Ins     |
|-----------------------|-------------------------|---------|
| œ                     | ჩანაწერის დუბლირება     | Ctrl+F2 |
| È                     | კორექტირება             | F2      |
| $\boldsymbol{\times}$ | ჩანაწერის წაშლა         | Del     |
| b                     | კოპირება (Ctrl+Shift+C) | Ctrl+C  |
| Ē                     | ჩასმა                   | Ctrl+V  |

## იხილავთ ეკრანს:

| ۵                         |                        | ახაღ        | ღი მიწოდე     | ბა    |                       |                    | - 🗆 🗙  |
|---------------------------|------------------------|-------------|---------------|-------|-----------------------|--------------------|--------|
| ოპერაციის თარიღი          | 23.10.2021 15:01:00    | 💵 დოკ       | უმენტის ნომე( | ño 1  | ▲<br>▼                |                    |        |
| მყიდველი/მიმღები მომწოდებ | ელი   სხვადასხვა   გატ | არებები     |               |       |                       |                    |        |
| მყიდველი [                |                        |             |               |       | ßę                    | ვეულებრივი         | Ċ      |
| მიმღები                   |                        |             |               |       |                       |                    |        |
| მიმღების მისამართი        |                        |             |               |       |                       |                    |        |
| გადახდის ვადა [           |                        |             |               |       |                       |                    |        |
| ღირებულების ცენტრი        | საწყობი                |             |               |       |                       |                    |        |
| ვალუტა                    | GEL 3                  | ურსი ფიქსირ | ებულია        |       |                       | კურსი              | 1      |
| კომენტარი                 |                        |             |               |       |                       |                    |        |
| საგნები                   |                        |             |               |       |                       |                    |        |
| D 🖙 🗙 😻 🖳 👹 🖗             |                        |             |               |       |                       | თანხა              | 0      |
| კოდი საგანი               | ი რაოდენობა            | ერთეული     | ფასი          | თანხა | <sup>ಖಾಲ್ಗು</sup> ಹದು | ერთეულის<br>აქციზი | აქციზი |
|                           |                        |             |               | _     |                       |                    |        |
|                           |                        |             |               |       |                       | Г                  |        |
| C <sup>2</sup>            |                        |             |               |       |                       | შევინახოთ          | უარი   |

გამოსულ ეკრანზე, ველში "ოპერაციის თარიღი" ჩაწერეთ სასურველი თარიღი. ველს"დოკუმენტის ნომერი" ავტომატურად ავსებს სისტემა,შეგიძლიათ მიუთითოთ თქვენთვის სასურველი ნომერი.

ველში "მყიდველი" მიუთითეთ ორგანიზაცია ვისაც აწვდით საქონელს. დადექით აღნიშნულ ველზე \_\_\_\_\_ ღილაკზე დაჭერით (ან კლავიატურაზე Alt+B),გადით "დებიტორ/კრედიტორების" სიაზე.

| 脉   |                                                             | დებიტორ/კრედიტორები      | - 🗆 🗙    |  |  |  |  |  |  |
|-----|-------------------------------------------------------------|--------------------------|----------|--|--|--|--|--|--|
| 109 | □ ‰ ☞ 🗙   ⓑ 📋   善 • # ∇ • ᢓ↓ • 💀 • 📪 🐺 🐼 🗊   🗗   📰 •      🎆 |                          |          |  |  |  |  |  |  |
|     | კოდი                                                        | დასახელება               |          |  |  |  |  |  |  |
| •   | 1234567891                                                  | შპს "მომწოდებელი"        |          |  |  |  |  |  |  |
|     | 1111111111                                                  | სატრანსპორტო ორგანიზაცია |          |  |  |  |  |  |  |
|     |                                                             |                          |          |  |  |  |  |  |  |
| <   |                                                             |                          | >        |  |  |  |  |  |  |
| 3   |                                                             |                          |          |  |  |  |  |  |  |
|     |                                                             | 🖑 ავირჩიოთ               | დავხუროთ |  |  |  |  |  |  |

გამოსულ ეკრანში მოძებნეთ და აირჩიეთ მყიდველი ორგანიზაცია ან თუ არ არის ასეთი დაამატეთ (ერთი და იგივე საიდენტიფიკაციო კოდით ჩანაწერის დამატება შეუძლებელია დებიტორ/კრედიტორების სიაში). ამ შემთხვევაში დამატეთ დააჭირეთ

ღილაკზე 🗅 .იხ.ეკრანს.

| 🔰 აირჩიეთ ახალი ორგანიზაცია ან პ 본 |  |  |  |  |  |  |  |
|------------------------------------|--|--|--|--|--|--|--|
| დავუმატოთ ახალი                    |  |  |  |  |  |  |  |
| 0 - 🔘 🂵 ორგანიზაცია                |  |  |  |  |  |  |  |
| 1 - 🔿 🎊 პიროვნება                  |  |  |  |  |  |  |  |
| 🖑 ავირჩიოთ უარი                    |  |  |  |  |  |  |  |

მონიშნული დატოვეთ "ორგანიზაცია" და დააჭირეთ ღილაკს "ავირჩიოთ". შეავსეთ გამოსული ეკრანი შესაბამისი ინფორმაციით.

|                              | ა                   | ხალი ორგანიზაც | ია  |           | X    |
|------------------------------|---------------------|----------------|-----|-----------|------|
| საიდენთიფიკაცოი კოდი         | 12345678910         |                |     |           |      |
| დასახელება მყიდველი"         |                     |                |     |           |      |
| მისამართი                    | მისამართი პეკინის 5 |                |     |           |      |
| ქალაქი                       |                     |                |     |           |      |
| ქვეყანა                      | საქართველო          |                |     |           |      |
| საფოსტო ინდექსი              |                     |                |     |           |      |
| უცხოელია                     |                     |                |     |           |      |
| X2380                        |                     |                |     |           |      |
| დღგ-ს ტიპი                   | ჩვეულებრივი         |                |     |           | ~    |
|                              |                     |                |     |           |      |
| კომენტარი                    |                     |                |     |           |      |
| ანგარიშები ბანკში მისამართებ | ი ტელეფონები სხ     | ფადასხვა       |     |           |      |
|                              |                     |                |     |           |      |
| ბანკის კოდი ბანკის დასახ     | ელება               | ანგარიში       | კომ | ენტარი    | _    |
|                              |                     |                |     | შევინახოთ | უარი |

დააჭირეთ ღილაკს "შევინახოთ".

ველი "მიმღები " ავტომატურად შეივსება.მყიდველი და მიმღები შესაძლოა სხვადასხვა ორგანიზაციაც იყოს.

გადახდის ვადის მისათითებლად მონიშნეთ ველში "გადახდის ვადა".

ველში "დღეები" მიუთითეთ დღეების რაოდენობა ან შეგიძლიათ თარიღის ველში მიუთითოთ გადახდის თარიღი.

ველში "ღირებულების ცენტრი " მიუთითეთ სასურველი ღირებულების ცენტრი(საწყობი), საიდანაც უნდა მოხდეს საქონლის რეალიზაცია. დადექით აღნიშნულ ველზე \_\_\_\_\_ ღილაკზე დაჭერით (ან კლავიატურაზე Alt+B), გახვალთ ღირებულების ცენტრის ეკრანზე მოძებნეთ სასურველი ღირებულების ცენტრი. ამ შემთხვევაში დადექით ჩანაწერზე "საწყობი",

დააჭირეთ ღილაკს "ავირჩიოთ".

ველში "ვალუტა" მიუთითეთ სასურველი ვალუტა დადექით აღნიშნულ ველზე ღილაკზე დაჭერით(ან კლავიატურაზე Alt+B),გადით ვალუტების სიაზე ,მოძებნეთ ვალუტა და დააჭირეთ ღილაკზე "ავირჩიოთ". ამ შემთხვევაში უცვლელი დავტოვოთ "GEL"

ველში "კომენტარი" მიუთითეთ ოპერაციის კომენტარი ან აირჩიეთ სასურველი კომენტარი სიიდან.

დადექით ბარათზე "მომწოდებელი".

| მომწოდებელი           |                               |  |             |  |  |  |  |
|-----------------------|-------------------------------|--|-------------|--|--|--|--|
| მომწოდებელი           | სისტემის მფლობელი ორგანიზაცია |  | ჩვეულებრივი |  |  |  |  |
| მომწოდებლის მისამართი | თბილისი, პეკინის 10           |  |             |  |  |  |  |

ბარათში "მომწოდებელი " ავტომატურად არის მითითებული სისტემის მფლობელი ორგანიზაციის დასახელება, მისამართი და დღგ-ს ტიპი.

დადექით ბარათზე "სხვადასხვა".

|                          | სხვადასხვა                                                 |   |
|--------------------------|------------------------------------------------------------|---|
| შემოსავლების სამსახური – |                                                            | - |
| ზედნადების ნომერი        | ანგარიშ-ფაქტურის საგადასახადო<br>ნომერი დოკუმენტის ნომერი  | ] |
| ზედნადების ID            | 0 ▲ ანგარიშ-ფაქტურის ID 0 ▲ საგადასახადო დოკუმენტის ID 0 ▲ | ] |

ამ ბარათში არის ზედნადების, ანგარიშ- ფაქტურის და საგადასახადო დოკუმენტის ნომერი და "ID" .როდესაც ატვირთავთ რომელიმე მათგანს შეივსება შესაბამისი ველები.

დადექით ბარათზე "გატარებები".

|        |                          | გატარებები                |                       |                          |  |
|--------|--------------------------|---------------------------|-----------------------|--------------------------|--|
| შექმნა | კორექტირება              | წაშლა                     |                       |                          |  |
|        | მშობედ                   | ღი ანგარიში მყიდველისთვი  | ს 1410                | <br>მოთზოვნები           |  |
|        | შემოსავი                 | ღების ანგარიში მიწოდებისა | ს <mark>6110 1</mark> | <br>შემოსავალი დასაბეგრი |  |
|        | შემოსავლების ანგარიში I  | ნულოვანი დღგ მიწოდებისა   | 6110 2                | <br>შემოსავალი ნულოვანი  |  |
|        | შემოსავლების ანგარი      | ში დაუბეგრავი მიწოდების:  | ەل 6110 3             | <br>შემოსავალი           |  |
|        | ხარჯის ანგარიშ           | ი უსასყიდლოდ მიწოდების:   | <sup>Jb</sup> 9200    | <br>სხვა ხარჯები         |  |
|        | ხარჯის ანგ               | არიში საგნის ჩამოწერისთვი | <sup>ეს</sup> 7210    | <br>გაყიდული/შემენილი    |  |
| ť      | აარჯის ანგარიში ძირითადი | საშუალების ჩამოწერისთვი   | <sup>ას</sup> 8290    | <br>სხვა არასაოპერაციო   |  |
|        | 2                        | ადასახდელი დღგ-ს ანგარი   | 3330                  | <br>გადასახდელი დღგ      |  |
|        | გაი                      | დასახდელი აქციზის ანგარი  | 3350                  | <br>გადასახდელი აქციზი   |  |

ბარათში "გატარებები" არის მოცემული ანგარიშები ,რომელიც მოყვება სისტემას მიწოდების ოპერაციის შესაბამისი გატარებების შესასრულებლად. შეგიძლიათ შეცვალოთ ანგარიშები სურვილისამებრ.

დაბრუნდით ბარათზე "მყიდველი/მიმღები".

ბარათში "საგნები" დაამატეთ ჩანაწერი "ჩანაწერის დასამატებლად გამოიყენეთ ღილაკი (ან კლავიატურაზე Insert).თუ იცით გასაყიდი საქონლის კოდი ან დასახელება დადექით შესაბამის ველზე და აკრიფეთ. ჩამოიშლება სასაქონლო სია "რომელშიც არის თქვენს მიერ აკრეფილი სიმბოლოები.

|     | კოდი                           | საგანი    | რა |  |  |  |  |
|-----|--------------------------------|-----------|----|--|--|--|--|
| ▶ 1 | 00                             | საქონელი1 |    |  |  |  |  |
|     | 001 - საქონელი1                |           |    |  |  |  |  |
|     | 002 - მომსახურებ               | 3         |    |  |  |  |  |
|     | 004 - საქონელი2                |           |    |  |  |  |  |
|     | 005 - საქონელი3                |           |    |  |  |  |  |
|     | 006 - კომპიუტერული მომსახურება |           |    |  |  |  |  |

ამ შემთხვევაში აირჩიეთ კოდი "001", საქონლის დასახელებაა "საქონელი1".

ველში "რაოდენობა" მიუთითეთ რაოდენობა. ამ შემთხვევაში 50

ველში "ფასი" მიუთითეთ ერთეულის ფასი (ამ შემთხვევაში 25),სისტემა ველს "თანხა" ავტომატურად შეავსებს.შეგიძლიათ შეავსოთ ველი "თანხა" თუ იცით საქონლის მთლიანი ღირებულება და სისტემა ველს "ფასი" ავტომატურად შეავსებს.

შესაძლებელია საქონელს სასაქონლო ბარათში განუსაზღვროთ სარეალიზაციო ფასი .ასეთ შემთხვევაში სისტემა ფასის ველსაც ავტომატურად შეავსებს , ბარათში მითითებული გასაყიდი ფასის მიხედვით.

ველი "უსასყიდლოდ მიწოდება " მონიშნეთ იმ შემთხვევაში თუ საგანს გადასცემთ უსასყიდლოდ. ამ შემთხვევაში არ მონიშნოთ.

| ۵                          |                                                              | ახაღ         | იი მიწოდე          | ბა      |             |        |                 | -      |                    |
|----------------------------|--------------------------------------------------------------|--------------|--------------------|---------|-------------|--------|-----------------|--------|--------------------|
| ოპერაციის თარიღი 💈         | ოპერაციის თარიღი 23.10.2021 15:01:00 🗐 🔻 დოკუმენტის ნომერი 1 |              |                    |         |             |        |                 |        |                    |
| მყიდველი/მიმღები მომწოდებე | მყიდველი/მიმღები 8ო8წოდებელი სხვადასხვა გატარებები           |              |                    |         |             |        |                 |        |                    |
| მყიდველი                   | 12345678910                                                  |              | <u> ღველი"</u>     |         |             | ჩვეუ   | ლებრივი         | )      | Œ                  |
| მიმღები                    | 12345678910                                                  |              | <del>ცველი</del> " |         |             |        |                 |        |                    |
| მიმღების მისამართი         | პეკინის 5                                                    |              |                    |         |             |        |                 |        |                    |
| გადახდის ვადა 🛛            |                                                              |              |                    |         |             |        |                 |        |                    |
| ღირებულების ცენტრი         | საწყობი                                                      |              |                    |         |             |        |                 |        |                    |
| ვალუტა                     | GEL 33                                                       | ურსი ფიქსირ; | ებულია             |         |             |        | კურსი           |        | 1                  |
| კომენტარი                  |                                                              |              |                    |         |             |        |                 |        |                    |
| საგნები                    |                                                              |              |                    |         |             |        |                 |        |                    |
| D 🗁 🗙   🗰   🛄 👹   🖗        |                                                              |              |                    |         |             |        | თანხა           |        | 1250.00            |
| კოდი საგანი                | ი რაოდენობა                                                  | ერთეული      | ფასი               | თანხა   | დღგ<br>განა | ಥದ್ರ   | ერთეუ<br>აქციზი | აქციზი | უსასყოდ<br>მიწოდებ |
| ▶ 1 001 საქონ              | ნელი1 <u>50.0000</u>                                         | ცალი         | 25.0000            | 1250.00 | 18          | 190.68 |                 |        |                    |
| <                          |                                                              |              |                    |         |             |        |                 |        | >                  |
| Ø                          |                                                              |              |                    |         |             |        | შევინახ         | നത     | უარი               |

დააჭირეთ ღილაკზე "შევინახოთ" . იხილავთ ეკრანს:

| 🖗 მენეჯერული გატარების შ                                                                                                    | ეკითხვა |     | ×    |  |  |  |  |  |
|----------------------------------------------------------------------------------------------------|---------|-----|------|--|--|--|--|--|
| იმისათვის რომ მენეჯერული ოპერაცია აისახოს ნაშთებზე საჭიროა დაფორმირდეს საბუღალტრო<br>გატარებები (შენეჯერული ოპერაციის ფორმაზე - ბარათი [გატარებები]-[შექმნა]).<br> |         |     |      |  |  |  |  |  |
| <u>3ന്ദ്രമ്പാശ</u> >>>                                                                                                    |         |     |      |  |  |  |  |  |
| შევქმნათ ამ ოპერაციის საბუღალტრო გატარებები?                                                                                                    | კი      | არა | უარი |  |  |  |  |  |
| 🗌 აღარ მაჩვენო ეს შეტყობინება.                                                                                                    |         |     |      |  |  |  |  |  |
| მეწეჯერული ოპერაციის დამატებისას                                                                                                    |         |     |      |  |  |  |  |  |
| <ul> <li>ყოველთვის შეიქმნას საბუღალტრო გატარებები.</li> <li>თქვენ თვითონ შექმნით გატარებებს როცა საჭიროდ მიიჩნევი</li> </ul>                                       | ກ.      |     |      |  |  |  |  |  |

თუ გსურთ რომ თქვენს მიერ დამატებული მიწოდების ოპერაციის შესრულებით შესრულდეს შესაბამისი საბუღალტრო გატარებები,დააჭირეთ ღილაკს "კი",თუ არ გსურთ დააჭირეთ ღილაკს "არა" თუ ისევ მიწოდების ოპერაციის ეკრანზე გსურთ დაბრუნება დააჭირეთ ღილაკს "უარი". ამ კონკრეტულ შემთხვევაში დააჭირეთ ღილაკს "კი" ,მიწოდების ოპერაციების სიაში დაემატება თქვენს მიერ შესრულებული მიწოდების ოპერაცია , რომელსაც მოყვება შესაბამისი საბუღალტრო გატარებები.

საბუღალტრო გატარებები , რომელიც მიწოდების ოპერაციების შესრულებას მოყვა შეგიძლიათ ნახოთ , **ბუღალტერია/გატარებები** ან შეგიძლიათ დადგეთ თქვენს მიერ შესრულებულ მიწოდების ოპერაციაზე,მიწოდების <u>ოპერაციების</u> ეკრანში და დააჭიროთ ღილაკს 🐨 შემდეგ .დააჭიროთ ღილაკს 🌘 გატარებები . იხ.ეკრანს:

| Ø   | 👌 ოპერაციის კორექტირება – 🗖 💌                                     |                      |                 |                  |        |                       |                   |                    |        |
|-----|-------------------------------------------------------------------|----------------------|-----------------|------------------|--------|-----------------------|-------------------|--------------------|--------|
| ოპე | რაციის თარიღ                                                      | 23.10.2021 15:01:00  |                 |                  |        |                       |                   |                    | 15     |
| დოკ | დოკუმენტის ნომერი 1 ოპერაციის ტიპი <sub>მიწოდე</sub> ბის ოპერაცია |                      |                 |                  |        |                       |                   |                    |        |
|     | კომენტარ                                                          | io                   |                 |                  |        |                       |                   |                    |        |
| B 🔒 | 🖻 🗙 🛊                                                             | 🗰 🔊 🕹 🖓 🎍            | <b>ab</b>       | - 📑   🛃          | i 🖬 脉  | #!!   @   🖳 "         | ĥ                 |                    |        |
|     | ანგარიში                                                          | ანგარიშის დასახელება | დებეტი<br>თანხა | კრედიტი<br>თანხა | ვალუტა | ღირებულების<br>ცენტრი | დებეტი<br>რაოდენი | კრედიტი<br>რაოდები | ერთეუღ |
| ▶ 1 | 1410 3                                                            | 12345678910 შპს "მყ  | 1,250.00        |                  | GEL    | საწყობი               |                   |                    |        |
| 2   | 6110 1                                                            | შემოსავალი დასაბე    |                 | 1,059.32         | GEL    | საწყობი               |                   |                    |        |
| 3   | 3330                                                              | გადასახდელი დღგ      |                 | 190.68           | GEL    | საწყობი               |                   |                    |        |
| 4   | 7210                                                              | გაყიდული/შეძენი      | 539.24          |                  | GEL    | საწყობი               |                   |                    |        |
| 5   | 1610 1                                                            | 001 საქონელი1        |                 | 539.24           | GEL    | საწყობი               |                   | 50.0000            | ცალი   |
|     |                                                                   |                      |                 |                  |        |                       |                   |                    |        |
| <   |                                                                   |                      |                 |                  |        |                       |                   |                    | >      |
| 5   |                                                                   |                      | 1,789.24        | 1,789.24         |        |                       |                   |                    |        |
|     | 1                                                                 |                      |                 |                  |        |                       | შევინაზოთ         | ų                  | უარი   |

შეგიძლიათ ნახოთ გატარებები და დახუროთ ეკრანი.